# 单一窗口客户端自动导入系统 操作手册

2017年10月

## 第一篇 使用须知

使用本系统前,建议您在用户设置中先进行以下操作。

1.如下图所示,点击用户设置,在目录/任务管理-货物申报中,点击"选择文件目录"按钮, 可自行选择数据传输的文件夹。如不设置,则默认系统设置路径。

| 2 中国国际贸易单一窗口客户端 | 制 - 陕西 - 1.0.0.12 - 0000000305 - 用户设置                                                                                                    |    |
|-----------------|----------------------------------------------------------------------------------------------------|----|
| 🔓 主页 🛛 已收藏      | ⑦ 后退 ○ 前进                                                                                                    |    |
| 数据导入 ∨          | 目录/任务管理 卡密码                                                                                                    |    |
| 导入监控            | 货物申报                                                                                                    | ^  |
| 用户设置            | C:\ImpPath\Dec 请选择文件目录                                                                                                    |    |
|                 | ý 发送完毕的文件             C:\ImpPath\Dec\SentBox             C:\ImpPath\Dec\SentBox            © 回执文件/异常情况说明文件             C:\ImpPath\Dec\InBox             ♥ 服务器端校验失败文件 | 5) |
|                 | C:\ImpPath\Dec\FailBox                                                                                                    | ×  |
|                 | 輸认设置                                                                                                    |    |
| Ready!          |                                                                                                    |    |

图 目录管理

目录说明

OutBox——待发送数据的文件夹

SentBox——发送完毕数据的文件夹

InBox——接收回执数据/发送处理结果说明文件/校验失败说明的文件夹

FailBox——校验失败数据的文件夹

## ①小提示:

目前,outbox, sentbox, inbox, failbox 暂不支持分别设置路径,点击"选择 文件目录"按钮后选择一个路径并点击保存,系统会在该路径指向文件夹中分 别建立四个子文件夹。在后续操作中,用户传输数据均默认该文件夹。

<sup>2.</sup>在目录/任务管理-舱单申报中,还有启用非标准报文转换选项,请用户根据业务需要进行 选择。

❶小提示:

目前,非标准报文目录的路径暂不能修改,请用户自行查找 TempBox 文件夹。

|                                                                                                    |                                         | ĨĨ I I I I I I I I I I I I I I I I I I                                      | · 贸易单一窗口客户端 - 陕西 - 1.0.0.12 - 00                                                                                                    | 👌 中国国际贸易    |
|----------------------------------------------------------------------------------------------------|-----------------------------------------|-----------------------------------------------------------------------------|----------------------------------------------------------------------------------------------------|-------------|
| 数据导入 ∨     目录/任务管理 卡密码                                                                                                    |                                         |                                                                             | 〔 🚀 已收藏 🕜 后退 🕥                                                                                                    | <b>合</b> 主页 |
| 日         货物申报            用         約         6                                                                                                    |                                         |                                                                             | 据导入 ∨ 目录/任务管理                                                                                                    | 数据导         |
| 用户设置 给迫中捉 人                                                                                                    | ~                                       |                                                                             | 入监控<br>货物申报                                                                                                    | 导入监         |
|                                                                                                    | ^                                       |                                                                             | 户设置 舱单申报                                                                                                    | 用户设         |
| CVImpPath\Mft       请选择文件目录         ① 特发送文件目录       CVImpPath\Mft\OutBox         ② 发送完毕的文件       CVImpPath\Mft\SentBox         ② 回热文件/异常情况说明文件       CVImpPath\Mft\InBox         ③ 服务器器検验失败文件       CVImpPath\Mft\FailBox         C.YImpPath\Mft\FailBox       CYImpPath\Mft\FailBox | 数 (1-5)<br>★<br>报文转换<br>录<br>it\TempBox | 請选择文件目录         utBox         entBox         文件         過Box         ailBox | <ul> <li>C\JmpPath\&lt;</li> <li>(特方送)</li> <li>(二)</li> <li>(二)</li> <l< th=""><th></th></l<></ul> |             |
| Ready!                                                                                                    |                                         |                                                                             |                                                                                                    | Ready!      |

图 舱单申报(非标准报文配置)

| ▲ 式                                                                                                    | 2 中国国际贸易单一窗口客 | 户端 - 陕西 - 1.0.0.12 - 0000000305 - 用户设置                                                                                                    |   |
|----------------------------------------------------------------------------------------------------|---------------|----------------------------------------------------------------------------------------------------|---|
| 数据号入 、<br>BA監控<br>BP0位置<br>日マパログログログログログログログログログログログログログログログログログログログ                                                                                                    | 🔓 主页 🚀 已收藏    | この「「「「」」の「「」」の「「」」の「「」」の「「」」の「「」」の「「」」の                                                                                                    |   |
| 身入监控             用户设置 </th <th>数据导入 ∨</th> <th>目录/任务管理 卡密码</th> <th></th>                                                                                                    | 数据导入 ∨        | 目录/任务管理 卡密码                                                                                                    |   |
| 府中設置 創作申报 ○ 【内公】後維申根限文 ○ 【内公】後維申根限文(OutBox ○ 【内公】(始単申根限文(SentBox ○ 【内公】(始単申根限文(SentBox ○ 【内公】(始単申根限文(InBox ○ 【内公】(始単申根限文(InBox ○ 【内公】(始単申根限文(FailBox ○ 【内公】(始単申根限文(FailBox ○ 【内公】(始単申根限文(FailBox                              | 导入监控          | 货物申报                                                                                                    | * |
| Dx [か公] 姚童申振服文       前送客文件目录         Dx [办公] 狄童申振服文\OutBox       同时最大任务数 (1-5)         * 发送完毕的文件       Dx [办公] 狄童申振服文\SentBox         回执文件/异常情况说明文件       Dx [办公] 狄童申报服文\InBox         Dx [办公] 狄童申报服文\FailBox       后田非标准报文转换 | 用户设置          | 紛崩由招                                                                                                    | ~ |
| · · · · · · · · · · · · · · · · · · ·                                                                                                    | Readul        | Dir. [Joh2] \ \ Weiterlemettation Ling         @       侍友送文件目录         Dir. [Joh2] \ \ Weiterlemettation Ling         @       Dir. [Joh2] \ \ Weiterlemettation Ling         @       Dir. [Joh2] \ Weiterlemettation Ling         @       Dir. [Joh2] \ Weiterlemettation Ling         @       Dir. [Joh2] \ Weiterlemettation Ling         @       Dir. [Joh2] \ Weiterlemettation Ling         @ <td< th=""><th></th></td<> |   |

图 舱单申报 (标准报文配置)

3.点击"同时最大任务数"模块,可以设置同时传输的最大任务数,请根据本地网速和业务需要自行调整。

4.如用户需使用系统中部分要连接卡介质的功能,点击"卡密码"模块,可以将卡介质的密 码保存到系统中,下次使用该卡介质登录时无需输入密码即可登录。

| 一 中国国际贸易单一窗口客 | 户端 - 陕西 - 1.0.0.12 - 0 | 00000305 - 用户设置 |  |
|---------------|------------------------|-----------------|--|
| 🔓 主页 🛛 🕤 已收藏  | 藏 🕜 后退 🕥               | 前进              |  |
| 数据导入 ∨        | 目录/任务管                 | 理 卡密码           |  |
|               | 卡密码                    | •••••           |  |
| 导入监控          |                        |                 |  |
| 用户设置          |                        |                 |  |
| 1             |                        |                 |  |
|               |                        |                 |  |
| 4             |                        |                 |  |
|               |                        |                 |  |
| 1             |                        |                 |  |
|               |                        |                 |  |
|               |                        |                 |  |
|               |                        |                 |  |
|               |                        |                 |  |
| 1             |                        |                 |  |
|               |                        |                 |  |
|               |                        |                 |  |
|               |                        | 确认设置            |  |
| Deadul        |                        | ADVICE          |  |
| Keady!        |                        |                 |  |

图 卡密码

## 第二篇 导入操作

| 2 中国国际贸易单一窗口客 | 户端 - 陕西 - 1.0.0.26 - 000000 <mark>015</mark> 9 | - 导入监控 |      |      |    |
|---------------|------------------------------------------------|--------|------|------|----|
| 🔓 主页 🚀 已收藏    | 藏 🕜 后退 💿 前进                                    |        |      |      |    |
| 数据导入 ∨        | 系统名称                                           | 传输类型   | 传输进度 | 传输数量 | 操作 |
| 导入监控          |                                                | 发送导入数据 |      | 0/0  | 启动 |
| 用户设置          |                                                |        |      |      |    |
|               | 货物申报                                           | 接受回执数据 |      | 0    | 启动 |
|               |                                                | 发送导入数据 |      | 0/0  | 启动 |
|               | 舱单申报                                           | 接受回执数据 |      | 0    | 启动 |
|               |                                                |        |      |      |    |
|               |                                                |        |      |      |    |
|               |                                                |        |      |      |    |
|               |                                                |        |      |      |    |
|               |                                                |        |      |      |    |
|               |                                                |        |      |      |    |
|               |                                                |        |      |      |    |
| Ready!        |                                                |        |      |      |    |

图 导入监控

1.以货物申报数据传输为例。

按照 第一篇 使用须知 中第一点的设置 ,将需要发送的文件放置在 OutBox 文件夹

中,如下图所示。

| )ATA (D:) ▶ 【办公】 | <ul> <li>▶ 货物申报报文 ▶</li> </ul> | OutBox           |       |      |
|------------------|--------------------------------|------------------|-------|------|
| 共享▼ 刻录           | 新建文件夹                          |                  |       |      |
| 名称               | A                              | 修改日期             | 类型    | 大小   |
| 进口普通报关单          |                                | 2017/10/10 10:50 | XML文档 | 6 KB |
|                  |                                |                  |       |      |
|                  |                                |                  |       |      |

图 OutBox

点击导入客户端中的"导入监控"模块,点击货物申报-发送导入数据右侧的启动按钮,

如下图所示:

| 2 中国国际贸易单一窗口客户端 | 岩 - 陕西 - 1.0.0.12 - 0000000305 | 导入监控   | D- 28 481 | smi lame- |    |
|-----------------|--------------------------------|--------|-----------|-----------|----|
| 🔓 主页 🚀 已收藏      | ⑦ 后退 <>>> 前进                   |        |           |           |    |
| 数据导入  ∨         | 系统名称                           | 传输类型   | 传输进度      | 传输数量      | 操作 |
| 导入监控            | 8                              | 发送导入数据 |           | 0/1       | 停止 |
| 用户设置            | 货物申报                           | 接受回执数据 |           | 0         | 启动 |
|                 |                                | 发送导入数据 |           | 0/0       | 启动 |
|                 | 舱单申报                           | 接受回执数据 |           | 0         | 启动 |
|                 |                                |        |           |           |    |
|                 |                                |        |           |           |    |
|                 |                                |        |           |           |    |
|                 |                                |        |           |           |    |
| 报文格式转换 is ok    |                                |        |           |           |    |

图 发送导入数据

2.发送成功后, OutBox 文件夹中的待发送数据将被转存至 SentBox 文件夹中。

| ATA (D:) 🕨 | 【办公】  | ▶ 货物申报报文 ▶ | SentBox 🕨        |     |    |
|------------|-------|------------|------------------|-----|----|
| 共享▼        | 刻录    | 新建文件夹      |                  |     |    |
| 名称         |       | <b>^</b> / | 修改日期             | 类型  | 大小 |
| 2017-1     | LO-10 |            | 2017/10/10 11:08 | 文件夹 |    |

#### 图 SentBox-选择发送文件日期

|                           | ntPox > 2017 10 10 |       |      |  |
|---------------------------|--------------------|-------|------|--|
|                           | 2017-10-10         |       |      |  |
| 共享▼ 刻录 新建文件夹              |                    |       |      |  |
| 名称                        | 修改日期               | 类型    | 大小   |  |
| 进口普通报关单_20171010110855250 | 2017/10/10 10:50   | XML文档 | 6 KB |  |
|                           |                    |       |      |  |
|                           |                    |       |      |  |
|                           |                    |       |      |  |
|                           |                    |       |      |  |

#### 图 查看发送成功报文

如发送失败,则被转存至 FailBox 文件夹中。

| DATA (D:) 🕨 | 【办公】 ▶ 货物申报报文 ▶ Fa     | ilBox ► 2017-10-10 |        |       |
|-------------|------------------------|--------------------|--------|-------|
| 共享▼         | 刻录 新建文件夹               |                    |        |       |
| 名称          | A                      | 修改日期               | 类型     | 大小    |
| 6物申报        | 灵报文2_20171010112759076 | 2017/10/10 11:27   | XML 文档 | 17 KB |

### 图 查看发送失败报文

在 Inbox 文件夹中,可以查看回执文件。

| DATA (D:) ▶ 【办公】 ▶ 货物申报报文 ▶ InBe | ох               |        |      | - |
|----------------------------------|------------------|--------|------|---|
| 共享▼ 刻录 新建文件夹                     |                  |        |      |   |
| 名称                               | 修改日期             | 类型     | 大小   |   |
| Failed_货物申报报文2(_)_2017101011     | 2017/10/10 11:28 | XML 文档 | 1 KB |   |
| Successed_进口普通报关单(SWDEC00        | 2017/10/10 10:51 | XML 文档 | 1 KB |   |
| Successed_进口普通报关单(SWDEC00        | 2017/10/10 11:08 | XML 文档 | 1 KB |   |

图 查看回执文件